## **Using ArcGIS Pro to Double Check Georeference Results**

#### **Access Several Basemaps**

- Satellite Imagery
- Street/Navigation Maps
- Terrain and Hill Shades
- Topographic Maps

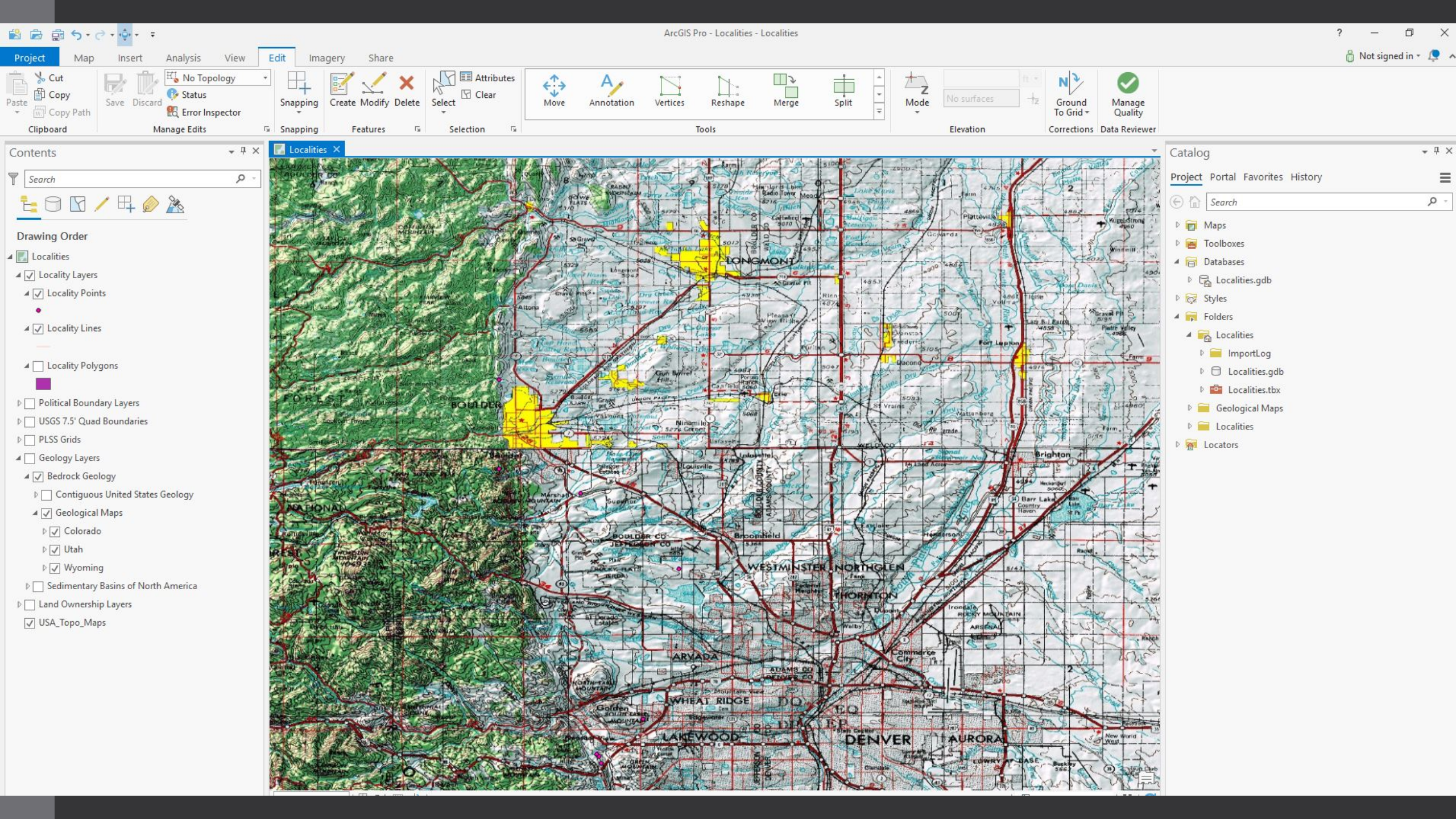

# Using ArcGIS Pro to Double Check Georeference Results

#### **Access Several Basemaps**

- Satellite Imagery
- Street/Navigation Maps
- Terrain and Hill Shades
- Topographic Maps

### **Incorporate Layers from the ArcGIS Online Portal**

- Political Boundaries
- USGS 7.5' Quad Boundaries
- Public Land Survey System (PLSS) Grids
- Bedrock Geology
- Land Ownership

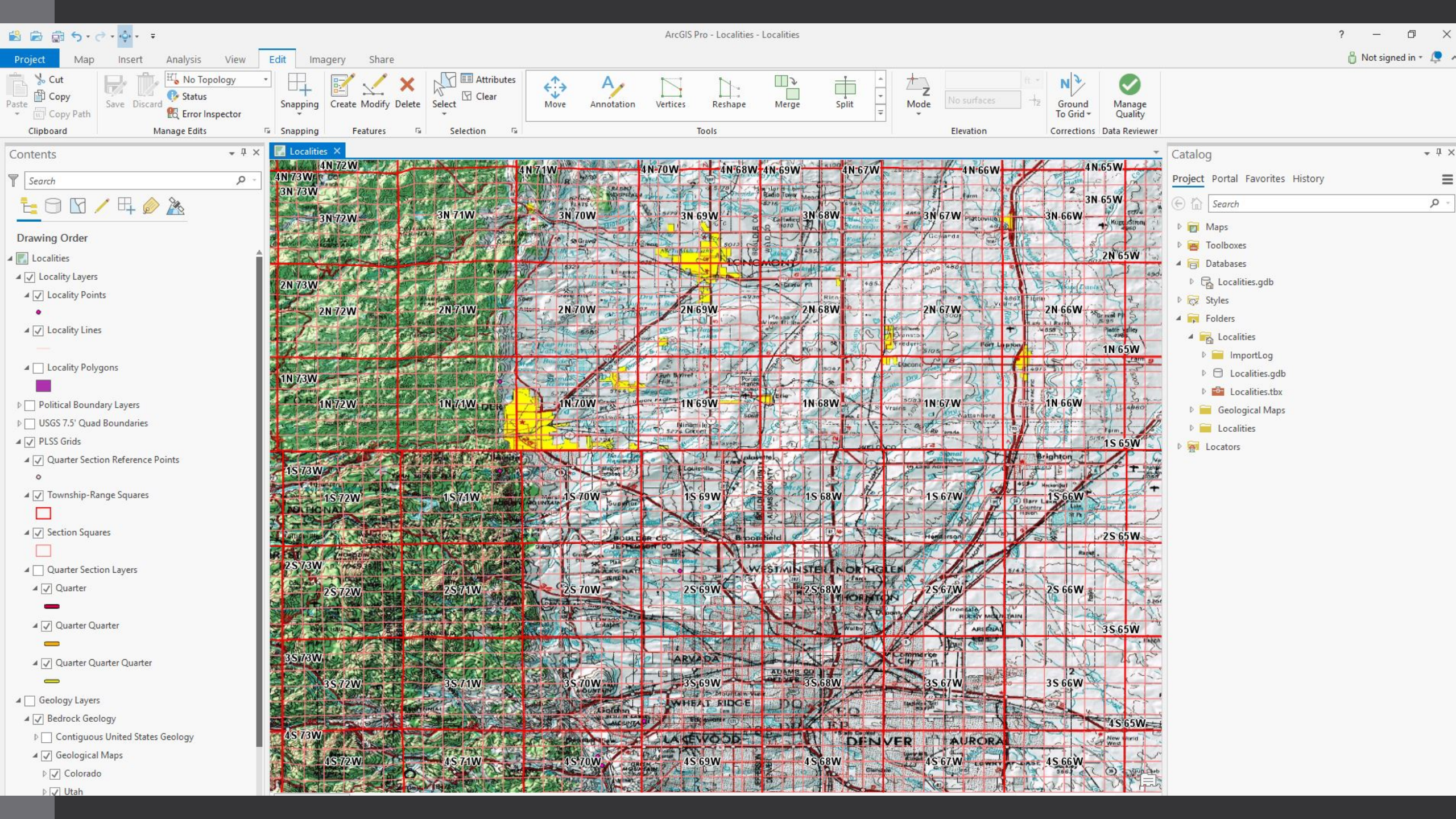

# Using ArcGIS Pro to Double Check Georeference Results

#### **Access Several Basemaps**

- Satellite Imagery
- Street/Navigation Maps
- Terrain and Hill Shades
- Topographic Maps

#### **Incorporate Layers from the ArcGIS Online Portal**

- Political Boundaries
- USGS 7.5' Quad Boundaries
- Public Land Survey System (PLSS) Grids
- Bedrock Geology
- Land Ownership

#### Incorporate Geological Maps from the USGS National Geologic Map Database

- <u>https://www.usgs.gov/products/maps/geologic-maps</u>
- Free (most of the time)
- Download the GeoTiff

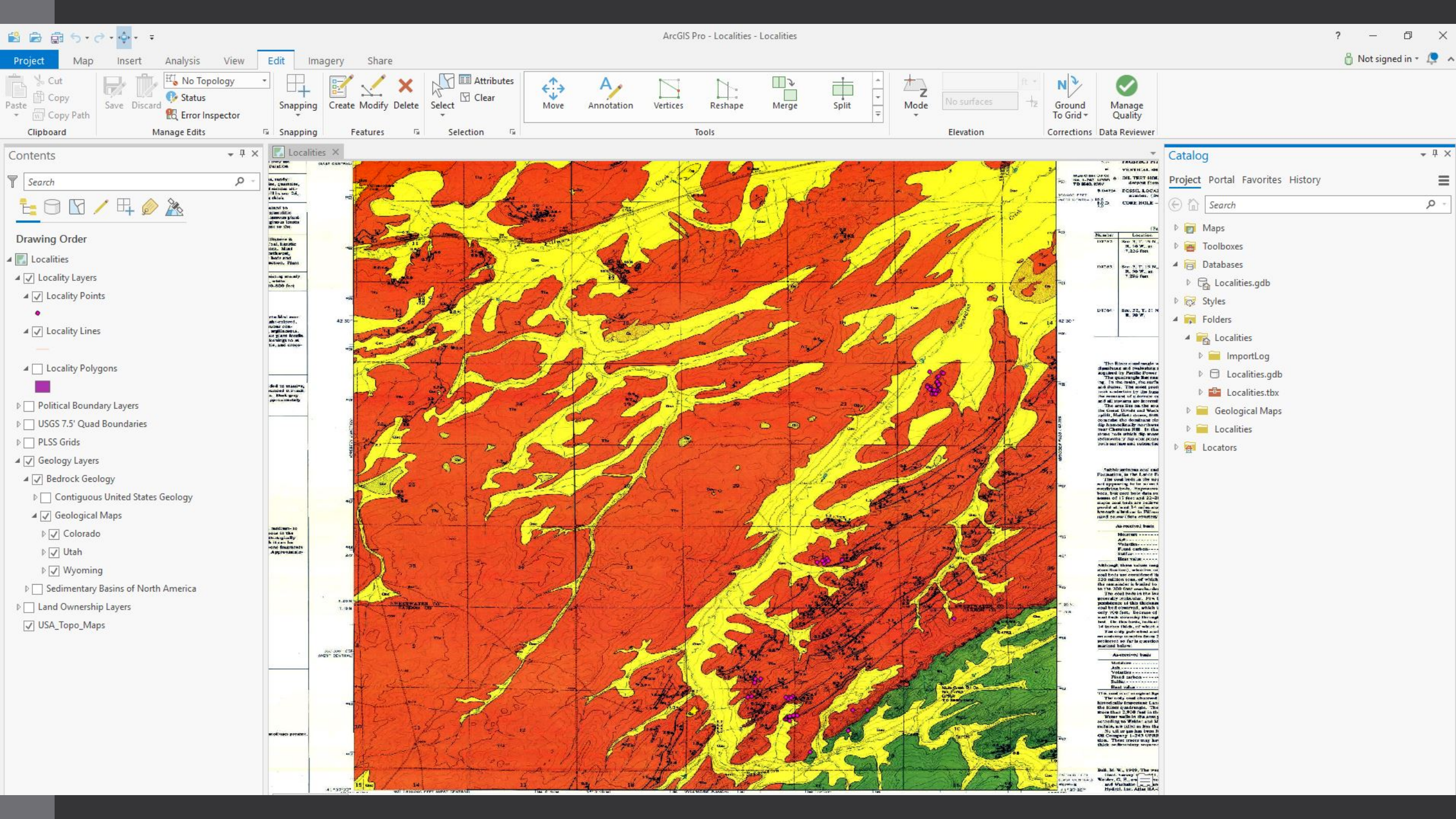

#### Jacob Van Veldhuizen

Vertebrate Paleontology Collections Manager University of Colorado Museum of Natural History

jacob.vanveldhuizen @colorado.edu

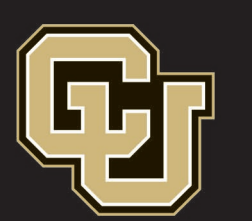

### Museum of Natural History

UNIVERSITY OF COLORADO BOULDER